## オンライン入試説明会 ご参加までの流れ

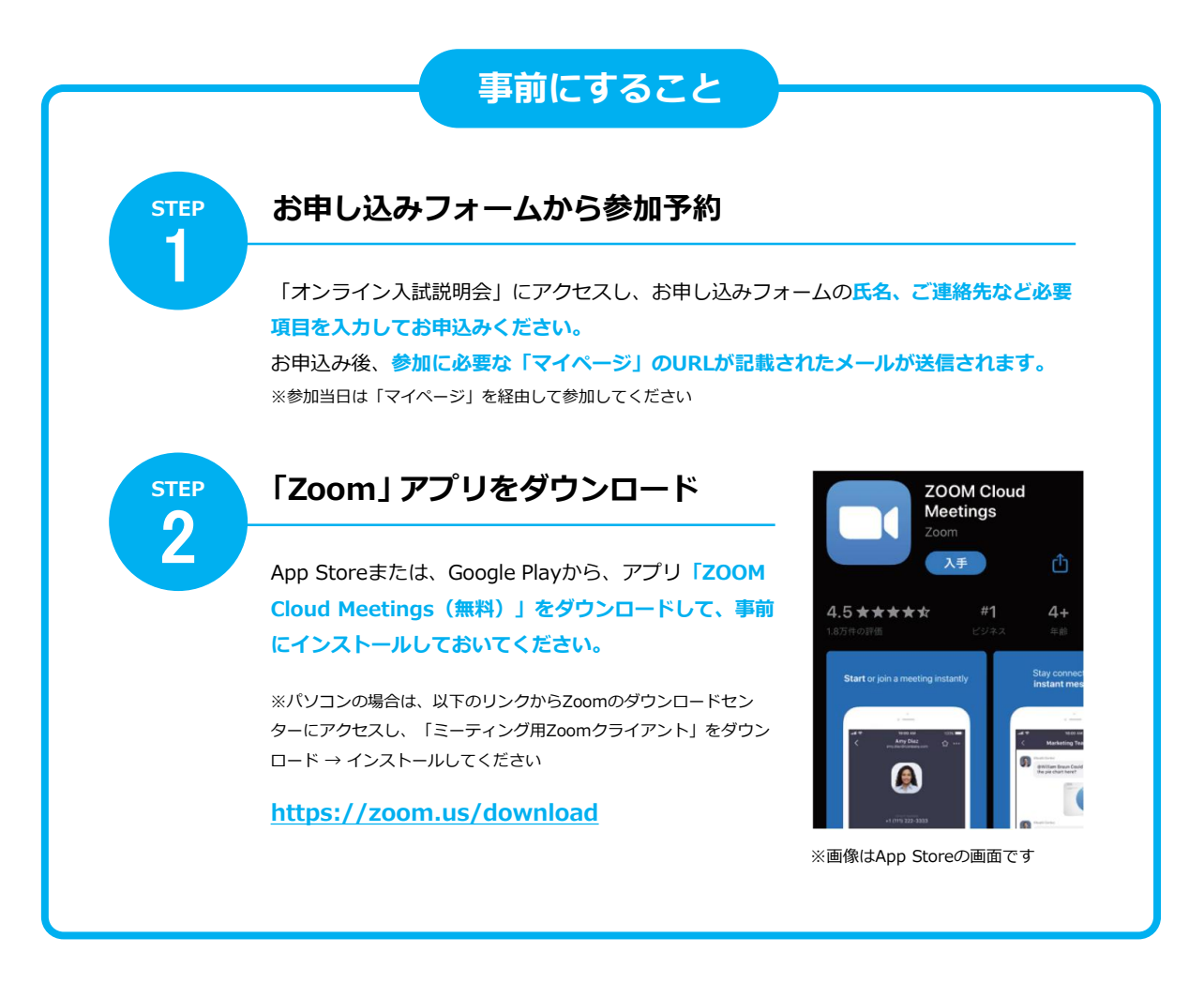

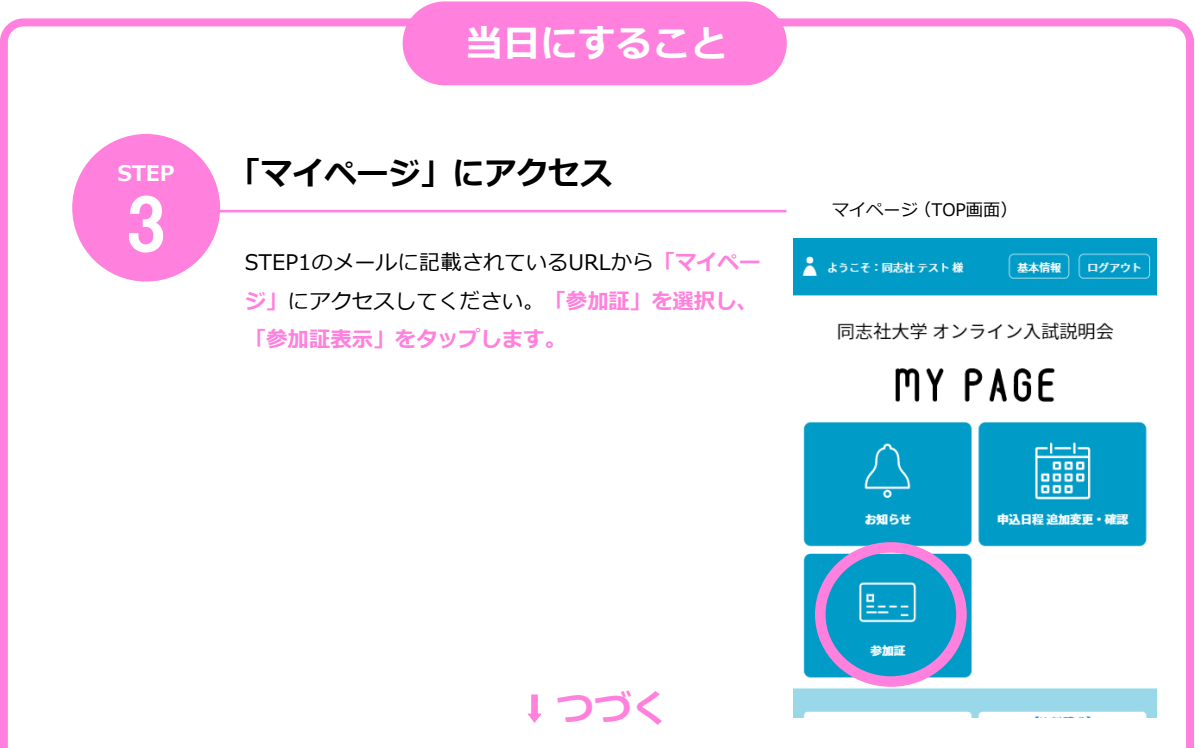

## 1 つづき

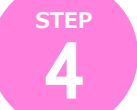

STEP

## 「参加する」バーをスワイプし、リンクをタップしアクセス

時間になると「参加する」バーの 色が変わりますので、スワイプし てください。表示された画面の 「参加する」をタップすると、 Zoomアプリが起動します。 ※直接Zoomアプリを起動せず、必ず画面 のリンクからアクセスしてください ※Wi-Fi環境でのご利用を推奨します

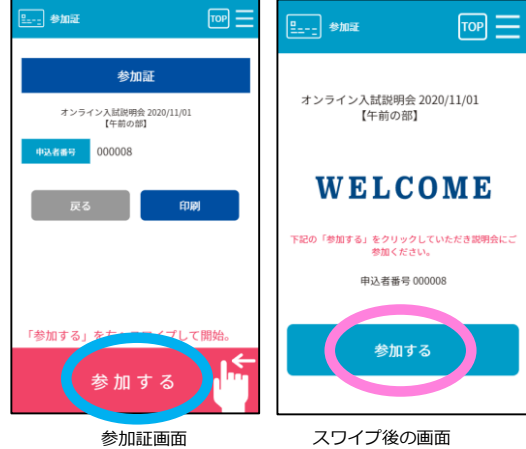

参加証画面

## Zoomアプリを操作して説明会に参加

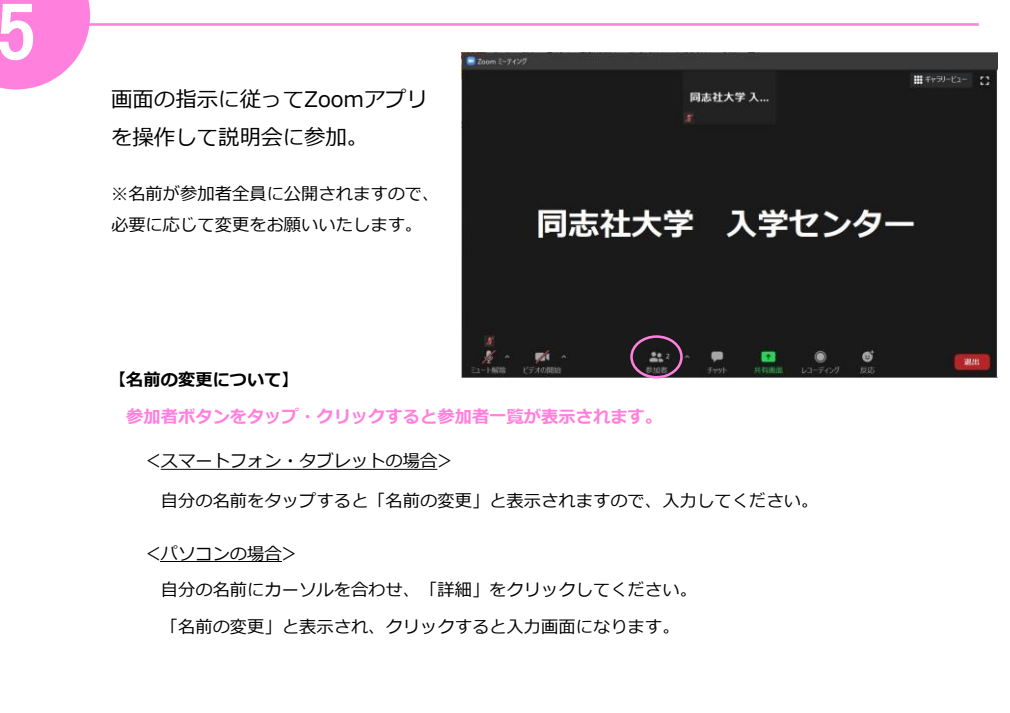